## 注文設定 ポジションライン LIONチャートPlust Mobile

注文設定では、ポジションラインの「表示/非表示」を設定することができます。

| ıll docomo 중 19:43 80% □)      |                                                                                                    |
|--------------------------------|----------------------------------------------------------------------------------------------------|
| 注文設定                           |                                                                                                    |
| <u>ポジションロックとは</u> ?            | <u>ポジションラインとは?</u><br>チャート上に、保有ポジションの約定価格の値位置に表示されるラインです。                                                           |
| ポジションロックの利用<br>BIDASK逆指値注文とは ? | 【すべて表示】を選択すると、保有ポジションのすべての約定価格の値位置にラインを表示します。<br>【集計値(合計数量・平均価格)を表示】を選択すると、ポジションが複数の場合は、<br>平均した約定価格の値位置にラインを表示します。 |
| BIDASK逆指値注文の利用                 | ポジションラインのラベルをタップすると、決済注文画面を表示することができます。                                                                             |
| ポジション統合の利用                     | ※トレードモードのチャート画面のみ表示されます。                                                                                            |
| <u>ポジションラインとは</u> ?            | タップして「表示/非表示」を切り替えます。                                                                                               |
| ポジションラインの表示                    | … ポジションラインを表示しない状態です。                                                                                               |
| ● 集計値(合計数量・平均価格)を表示            | … ポジションラインを表示する状態です。                                                                                                |
|                                |                                                                                                    |
|                                | IONFX                                                                                                    |

注文設定 ポジションライン

ポジションラインを

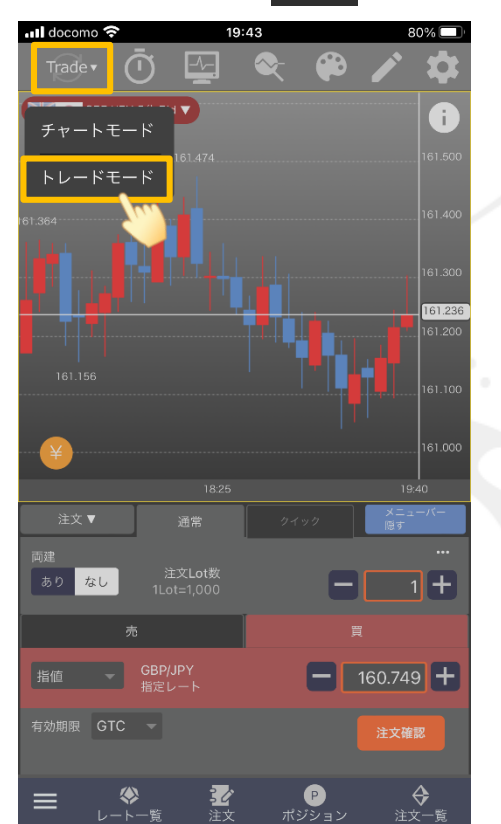

6 Trade 🔻  $(\mathbf{\bar{u}})$ -/-- $\sim$ 🛒 🜒 GBP/JPY 5分 Bid 🔻 ÷. 161.250 161.000 注文 ▼ 通常 両建 注文Lot数 あり なし 成行 GBP/JPY 指定レート 注文確認 **ジ**注文 P
ポジション **会** 注文一覧 **~** 

にすると、トレードモード画面で保有ポジションのラインを表示することができます。

80% 🔲

19:44

📶 docomo 奈

📶 docomo 穼 19:44 80% 🔲 6 Trade 🔻  $( \mathbf{n} )$ -/-- $\diamond$ 😹 🌒 GBP/JPY 5分 Bid 🔻 ( i ) 161.246 161.000 19:40 ← 決済対象 売買 残Lot数 評価損益 の指定 GBP/JPY 161.253 決済 ▼ 通常 決済指定Lot数 買 嵩 **—** 161.752 **+** 執行条件 指値 🚽 予想損益 **ジ**注文 
 ア

 ポジション
 **会** 注文一覧 ♦ - ► -- <sup>₩</sup>

① 💬 をタップして【トレードモード】を選択します。

トレードモード画面が表示されます。
 保有ポジションのラインが表示されます。

③ ラベルをタップすると、保有ポジションの 詳細を表示することができます。

注文設定 ポジションライン

HiroseTusyo

Þ